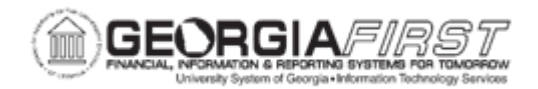

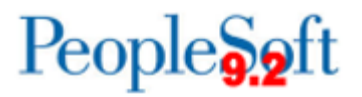

## PO.020.860 – ADDING ASSET INFORMATION TO A PURCHASE ORDER

| Purpose                      | <ul> <li>To add asset information to a purchase order.</li> <li>To identify the two pieces of information needed to identify<br/>an asset on a purchase order.</li> </ul>                                               |
|------------------------------|----------------------------------------------------------------------------------------------------|
| Description                  | This process is like the standard process of adding a Purchase<br>Order, with the additional of adding asset information on the<br>purchase order.<br>Assets are identified by entering an Business Unit and Profile ID |
|                              | on the Purchase Order distribution lines. Both of these pieces of information must be on the purchase order for the system to recognize the item(s) as an asset.                                                        |
| Security Role                | BOR_PO_MAINTAIN                                                                                                    |
| Dependencies/<br>Constraints | None                                                                                                    |
| Additional<br>Information    | For more information on how to create a purchase order, see the<br>Purchase Order Creation section of the Purchasing business<br>processes.                                                                             |

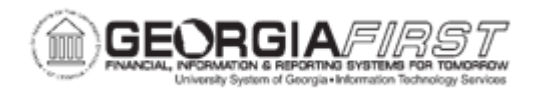

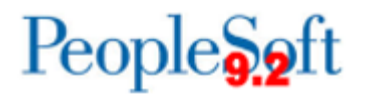

## **Procedure**

Below are step by step instructions on how to add asset information to a Purchase Order.

| Step | Action                                                                                                    |
|------|----------------------------------------------------------------------------------------------------|
| 1.   | Click the NavBar icon.                                                                                                    |
| 2.   | Click the Navigator icon.                                                                                                    |
| 3.   | Click the <b>Purchasing</b> link.                                                                                                    |
| 4.   | Click the Purchase Orders link.                                                                                                    |
| 5.   | Click the Add/Update POs link.                                                                                                    |
| 6.   | Verify the correct <b>Business Unit</b> defaults.                                                                                                    |
| 7.   | Verify in the <b>Purchase ID</b> field the word 'NEXT' is there.                                                                                                    |
| 8.   | Click the Add button.                                                                                                    |
| 9.   | Create PO as you typically would.                                                                                                    |
| 10.  | Click the Distribution/Chartfields icon.                                                                                                    |
| 11.  | Click the Asset Information tab.                                                                                                    |
| 12.  | Enter or search for the business unit in the AM Unit field.                                                                                                    |
| 13.  | Enter or search for the Asset Profile ID in the <b>Profile ID</b> field.                                                                                                    |
|      | Note: this field populates as the Serial ID on the receipt.                                                                                                    |
| 14.  | Click the <b>OK</b> button.                                                                                                    |
| 15.  | Click the Save button.                                                                                                    |
|      | <b>Note</b> : Asset Profile IDs have some custom code established to validate dollar<br>amounts such as those in a SVP (\$3000.00 - \$4999.99 range) and warning<br>messages may appear upon saving the Asset PO for more visibility of concerns<br>and issues. Warnings are not hard stops and users can move through these by<br>accepting the message. |